## **Comment configurer Thunderbird**

Lorsque vous lancez Thunderbird pour la première fois, vous devez créer un nouveau compte. L'assistant de création de compte devrait apparaître automatiquement. Si ce n'est pas le cas, allez dans le menu « outils », et cliquez sur « Paramètres des comptes », puis sur « Ajouter un compte ... ». Sélectionnez « Compte de courrier électronique », et cliquez sur

| Assista | ant de création de compte                                                                                                    | × |
|---------|----------------------------------------------------------------------------------------------------|---|
| Param   | nétrage d'un nouveau compte                                                                                                    |   |
|         | Pour recevoir des messages, vous devez d'abord créer et paramétrer un compte<br>de courrier électronique ou forums de discussion.                                                                                                    |   |
|         | Cet assistant va collecter les informations nécessaires à la création d'un compte<br>courrier ou forums. Si vous êtes incapable de répondre à certaines questions,<br>veuillez contacter votre administrateur système ou votre fournisseur d'accès<br>internet. |   |
|         | Sélectionnez le type de compte que vous désirez créer :                                                                                                    |   |
|         | Compte courrier électronique                                                                                                    |   |
|         | Compte forums de discussion                                                                                                    |   |
|         |                                                                                                    |   |
|         |                                                                                                    |   |
|         |                                                                                                    |   |
|         | < Précédent Suivant > Annule                                                                                                    | r |
|         |                                                                                                    |   |

plissez les champs avec votre nom et votre adresse email, puis cliquez sur

| ssistant de création de                    | compte                                                                                                    | ×   |
|--------------------------------------------|----------------------------------------------------------------------------------------------------|-----|
| dentité                                    |                                                                                                    |     |
| -1 .                                       |                                                                                                    |     |
| Chaque compte peu<br>identifiant lorsque v | it avoir sa propre identite, qui regroupe les informations vous<br>os destinataires reçoivent un message de votre part. |     |
| Entrez le nom que v<br>que vous envoyez (  | ous souhaitez voir dans le champ « De : » pour les messages<br>par exemple « Jules César »).                            |     |
| <u>V</u> otre nom :                        | Martin Tribus                                                                                                    |     |
| Entrez votre adress<br>envoyer un courrier | e. Cette adresse sera utilisée par ceux qui voudront vous<br>(par exemple, « utilisateur@exemple.fr »).                 |     |
| <u>A</u> dresse de courrier                |                                                                                                    |     |
|                                            |                                                                                                    |     |
|                                            |                                                                                                    |     |
|                                            | < Précédent Suivant > Annu                                                                                              | ler |
|                                            | < Précédent Suivant > Annu                                                                                              | ler |

suivant.

fenêtre suivante vous demande le type de serveur (POP). Le nom de serveur de courrier entrant: **votredomain.ext** Le nom de serveur de courrier sortant: **votredomain.ext** Cliquez ensuite sur

| Assistant de création de compte                                             | ×      |
|-----------------------------------------------------------------------------|--------|
| Information sur le serveur                                                  |        |
| Sélectionnez le type du serveur de réception.                               |        |
| POP C IMAP                                                                  |        |
| Entrez le nom du serveur de réception (par exemple, « pop.exemple.fr »).    |        |
| Nom du serveur :                                                            |        |
| Entrez le nom du serveur d'envoi (SMTP) (par exemple, « smtp.exemple.fr »). |        |
| Nom du <u>s</u> erveur :                                                    |        |
|                                                                             |        |
|                                                                             |        |
|                                                                             |        |
| < Précédent Suivant > Ai                                                    | nnuler |
| aintenant indiquer votre nom d'utilisateur (l'addrese email                 |        |

complete): nom@votredomain.ext Cliquez sur

| Assistant de création de compte                                                                    | ×  |      |
|----------------------------------------------------------------------------------------------------|----|------|
| Nom d'utilisateur                                                                                  |    |      |
|                                                                                                    |    |      |
| Entrez le nom d'utilisateur donné par votre fournisseur de courrier (par exemple,<br>« pmartin »). |    |      |
| Nom d'utilisateur :                                                                                |    |      |
|                                                                                                    |    |      |
|                                                                                                    |    |      |
|                                                                                                    |    |      |
|                                                                                                    |    |      |
|                                                                                                    |    |      |
|                                                                                                    |    |      |
| < Précédent Suivant > Annula                                                                       | er |      |
|                                                                                                    |    | Préc |

suivant.

| sez dans la fenêtre suivante le nom que vous souhaitez donner à ce compte. Vous |
|---------------------------------------------------------------------------------|
| êtes libre de l'anneler comme hon vous semble. Cliquez sur                      |
| etes inste de l'appeier comme son vous sembler enquez sur                       |
| Assistant de création de compte                                                 |
| Nom du compte                                                                   |
|                                                                                 |
|                                                                                 |
|                                                                                 |
| Entrez le nom avec lequel vous souhaitez vous référer à ce compte (par exemple  |
| « Compte Travaii », « Compte personnei » ou « Compte Forums »).                 |
| Nom du compte :                                                                 |
|                                                                                 |
|                                                                                 |
|                                                                                 |
|                                                                                 |
|                                                                                 |
|                                                                                 |
|                                                                                 |
|                                                                                 |
|                                                                                 |
|                                                                                 |
|                                                                                 |
|                                                                                 |
| < Dyécédent Cuiunt > Angular                                                    |
|                                                                                 |
| suivant Vous                                                                    |

pouvez voir un résumé des informations que vous avez saisies. Vérifiez et si tout est correct, cliquez sur

| Assistant de création de compte                                                                                                    |                                            | ×  |
|----------------------------------------------------------------------------------------------------|--------------------------------------------|----|
| Félicitations !                                                                                                    |                                            |    |
|                                                                                                    |                                            |    |
| Veuillez vérifier que les information                                                                                                    | ns ci-dessous sont correctes.              |    |
| Nom du compte :<br>Nom d'utilisateur :<br>Adresse :<br>Nom du serveur de réception :<br>Type du serveur de réception :<br>Nom du serveur d'envoi (SMTP) : | POP3                                       |    |
| Télécharger les messages mai                                                                                                    | intenant                                   |    |
| Cliquez sur Terminer pour enregist                                                                                                    | rer ces paramètres et quitter l'assistant. |    |
|                                                                                                    | < Précédent Terminer Annuk                 | er |

Terminer.

vous avez laissé coché la case « télécharger les messages maintenant », une fenêtre apparaît pour vous demander votre mot de passe. Sinon, sélectionnez votre compte et cliquez sur l'icone Relever situé dans la barre d'outils. Entrez votre mot de passe, et cliquez sur OK. Vous pouvez également indiquer à Thunderbird s'il doit retenir votre mot de passe en cochant la case

| Entrez votre mot de passe pour :                                          |   |
|---------------------------------------------------------------------------|---|
|                                                                           | 1 |
| 🔲 Utiliser le gestionnaire de mots de passe pour retenir ce mot de passe. |   |
| OK Annuler                                                                |   |

correspondante.

vous avez tout rempli correctement, vous devriez être en mesure de profiter de toutes les fonctionnalités de Thunderbird.